# UC OATS - Outside Activity Tracking System Annual Reporting

Faculty with Category I Outside Activities requiring Prior Approval in 2021-22 (last updated 7/17/22)

- 1. Go to: <u>https://ucsb.ucoats.org/</u>
- 2. Click on "Log in to OATS" green button

Log in to OATS

3. Sign in using your UCSBnetID and Password

## UC SANTA BARBARA

| UCSBnetID |  |
|-----------|--|
| Password  |  |

4. Locate the reporting year by clicking arrows as needed

| Fiscal fear: < 2021 - 2022 > |
|------------------------------|
|------------------------------|

5. Category I activity with prior approval will automatically appear in your summary page.

Cat I Approval: Expiration Date 06/30/2022

- 6. If hours need to be reported for the activity, locate the **Report Effort** button in the Actions column.

  Report Effort
- 7. A modal will pop up asking you to enter the start and end dates and number of hours which you engaged in this activity. Service dates for the 2021-22 academic year are 9/19/21 through 6/10/2022. Effort reporting within the academic year must fall within these dates. For outside teaching, enter podium hours. The system will calculate preparation time by a factor of 1.33

a. A day is 8 hours. For example, if you engaged in the activity for 10 hours within one day, you need to enter only 8 hours.

b. For summer effort reporting, enter number of hours of activity in each month separately:

| Are you reporting effort during:    | ○ Academic Term   Summer Term |
|-------------------------------------|-------------------------------|
| elect the month of the summer term: | Select One 🗸                  |
|                                     | Select One                    |
|                                     | July                          |
|                                     | August                        |
|                                     | September                     |
|                                     | June                          |

#### Click the Report button

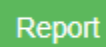

S

8. Go through each activity in the list and enter the dates/hours as appropriate.

9. Once all activities for 2021-22 are entered, you may complete annual certification by locating the purple "Annual Certification" button:

|          | Fical Verr   |          | 2024 2022   |   | Enter on Activity | Conv Activity | Appual Cartifications |
|----------|--------------|----------|-------------|---|-------------------|---------------|-----------------------|
| ACTIONS: | riscal fear: | <u> </u> | 2021 - 2022 | ~ | Enter an Activity | Copy Activity | Annual Certifications |

This will bring up your AC summary. Click on "Not Submitted"

| Annual Certification Summary |                |               |               |  |  |  |  |  |
|------------------------------|----------------|---------------|---------------|--|--|--|--|--|
| Fiscal Year                  | Submitted Date | Approved Date | Status        |  |  |  |  |  |
| 2018 - 2019                  | 09/14/2019     | 10/22/2019    | Accepted      |  |  |  |  |  |
| 2019 - 2020                  | 07/29/2020     | 08/06/2020    | Accepted      |  |  |  |  |  |
| 2020 - 2021                  | 08/29/2021     | 09/29/2021    | Accepted      |  |  |  |  |  |
| 2021 - 2022                  |                |               | Not Submitted |  |  |  |  |  |
|                              |                |               | Close         |  |  |  |  |  |

### Click on the purple button:

Annual Certification for 2021 - 2022 Certify Activities (Not Submitted)

#### This will bring up a pop-up:

| Certify Activities for Fiscal Year 2021 - 2022 |  |
|------------------------------------------------|--|
|------------------------------------------------|--|

I certify that I have complied with the provisions of APM -025 and have reported all Category I and II activities as required by policy.

Enter your initials to certify: \*

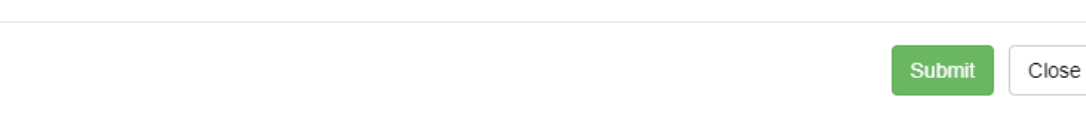

Enter your initials and submit.

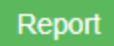

8. Go through each activity in the list and enter the dates/hours as appropriate.

9. Once all activities for 2021-22 are entered, you may complete annual certification by locating the purple "Annual Certification" button:

| ACTIONS: | Fiscal Year: | < | 2021 - 2022 | > | Enter an Activity | Copy Activity | Annual Certifications |   |
|----------|--------------|---|-------------|---|-------------------|---------------|-----------------------|---|
|          |              |   |             |   |                   |               |                       | L |

This will bring up your AC summary. Click on "Not Submitted"

| Annual Certification Summary |                |               |               |  |  |  |  |  |
|------------------------------|----------------|---------------|---------------|--|--|--|--|--|
| Fiscal Year                  | Submitted Date | Approved Date | Status        |  |  |  |  |  |
| 2018 - 2019                  | 09/14/2019     | 10/22/2019    | Accepted      |  |  |  |  |  |
| 2019 - 2020                  | 07/29/2020     | 08/06/2020    | Accepted      |  |  |  |  |  |
| 2020 - 2021                  | 08/29/2021     | 09/29/2021    | Accepted      |  |  |  |  |  |
| 2021 - 2022                  |                |               | Not Submitted |  |  |  |  |  |
|                              |                |               | Close         |  |  |  |  |  |

Click on the purple button:

Annual Certification for 2021 - 2022 Certify Activities (Not Submitted)

### This will bring up a pop-up:

Certify Activities for Fiscal Year 2021 - 2022

I certify that I have complied with the provisions of APM -025 and have reported all Category I and II activities as required by policy.

Enter your initials to certify: \*

| Submit | Close |
|--------|-------|
|--------|-------|